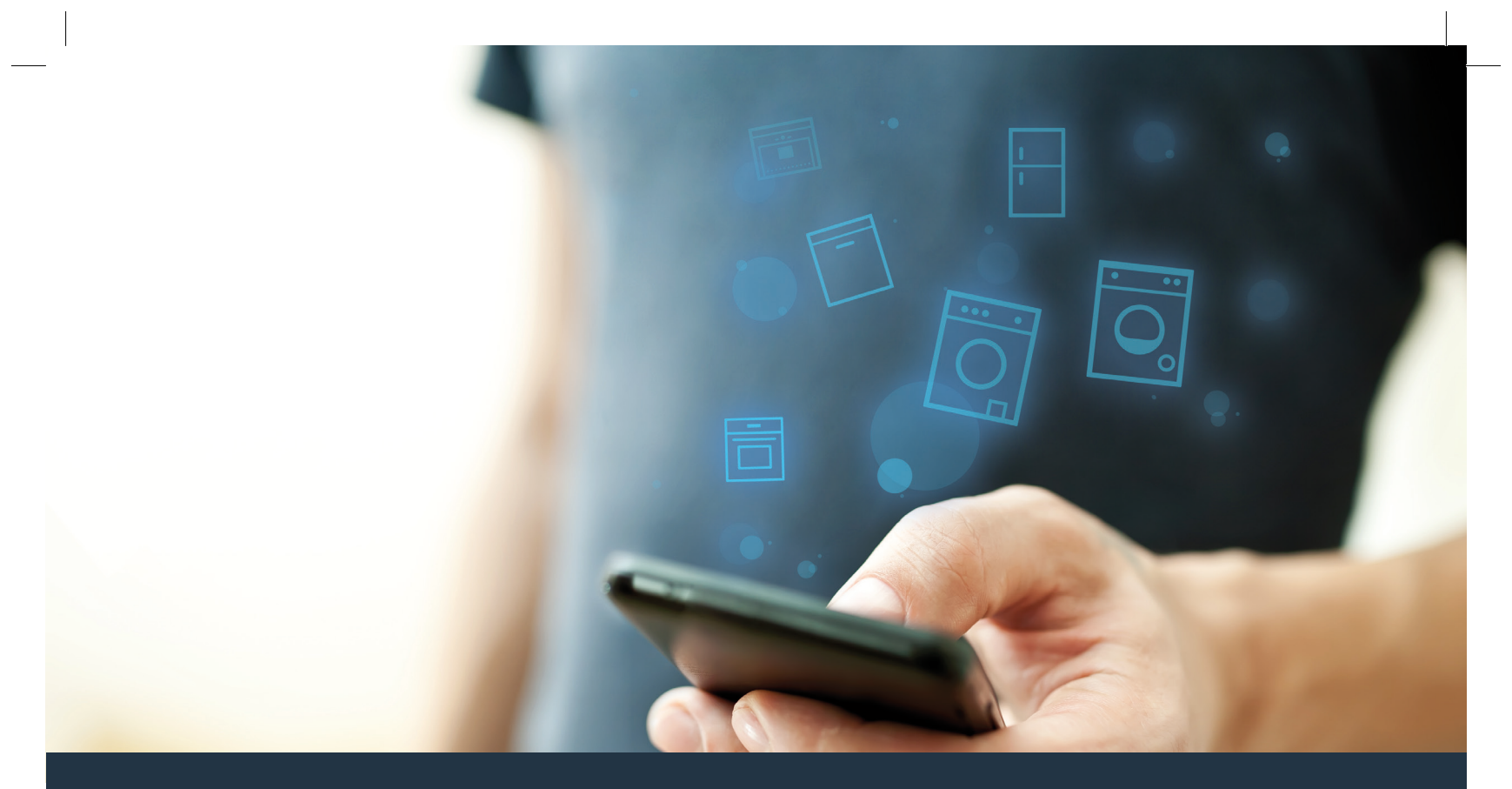

## Συνδέστε την οικιακή συσκευή σας - με το μέλλον.

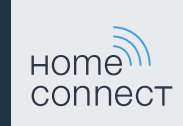

## Home Connect. Μια εφαρμογή για όλα.

Το Home Connect είναι η πρώτη εφαρμογή, που πλένει και στεγνώνει, ξεπλένει, ψήνει γλυκά, κάνει καφέ και ρίχνει μια ματιά στο ψυγείο για σας. Διάφορες οικιακές συσκευές, διαφορετικές μάρκες - Το Home Connect δικτυώνει και προσφέρει κινητικότητα.

Αυτό σημαίνει για σας: Πολλές νέες δυνατότητες, για να κάνετε τη ζωή σας πιο άνετη. Χρησιμοποιήστε άνετες υπηρεσίες, ανακαλύψτε έξυπνες προσφορές πληροφοριών και κάντε τις εργασίες του σπιτιού εντελώς απλά μέσω Smartphone ή Tablet PC. Με λίγα λόγια: Καλώς ήλθατε σε μια νέα αίσθηση της καθημερινότητας.

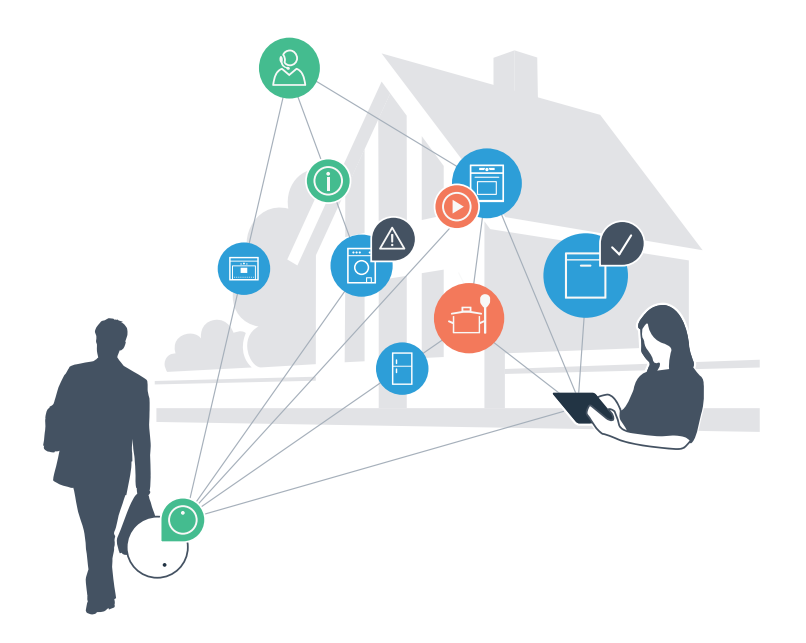

## Η νέα σας αίσθηση της καθημερινότητας.

#### Άνεση.

Με το Home Connect ελέγχετε τις οικιακές συσκευές σας, όποτε θέλετε, όπου θέλετε. Εντελώς απλά και διαισθητικά μέσω Smartphone ή Tablet PC. Έτσι εξοικονομείτε τρεχάματα και χρόνους αναμονής και έχετε απλά περισσότερο χρόνο για τα πράγματα, τα οποία σας είναι πραγματικά σημαντικά.

#### Ευκολία.

Πραγματοποιήστε ρυθμίσεις χειρισμού, όπως ηχητικά σήματα ή εξατομικευμένα προγράμματα απλά στην εφαρμογή στην ευσύνοπτη οθόνη αφής. Αυτό γίνεται ακόμη ευκολότερα και ακριβέστερα απ' ό,τι στην ίδια τη συσκευή και εσείς έχετε όλα τα δεδομένα, τις οδηγίες χρήσης και πολλά βίντεο οδηγιών απευθείας πρόχειρα.

#### Δικτύωση.

Εμπνευστείτε και ανακαλύψτε πολλές πρόσθετες προσφορές, που ταιριάζουν ακριβώς στη συσκευή σας: Συλλογές συνταγών, συμβουλές για τη χρήση της συσκευής και πολλά άλλα. Με λίγα «κλικ» μπορείτε οποτεδήποτε να παραγγείλετε τα κατάλληλα εξαρτήματα.

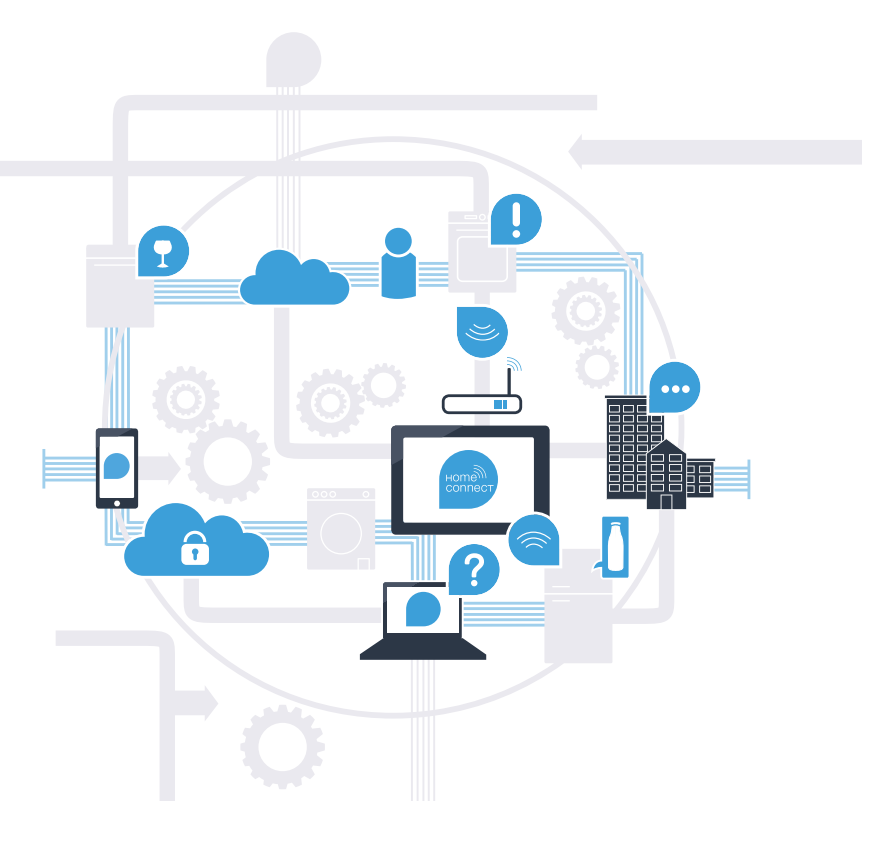

Με το Home Connect η οικιακή συσκευή σας έχει πολύ περισσότερες δυνατότητες.

Ελέγξτε την οικιακή συσκευή σας αμέσως από το δρόμο και διαθέστε περισσότερο χρόνο για τα πράγματα, τα οποία σας είναι πραγματικά σημαντικά! Στις επόμενες σελίδες θα μάθετε, πώς να συνδέσετε την οικιακή συσκευή σας με την πρωτοποριακή εφαρμογή (App) Home Connect και να επωφεληθείτε από πολλά άλλα πλεονεκτήματα. Όλες τις σημαντικές πληροφορίες για το Home Connect θα τις βρείτε στη διεύθυνση **www.home-connect.com** 

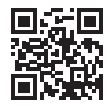

# Τι χρειάζεστε, για να συνδέσετε την οικιακή συσκευή σας με το Home Connect;

- Το Smartphone ή το Tablet PC σας είναι εξοπλισμένο με την τρέχουσα έκδοση του λειτουργικού συστήματος.

Έχετε λήψη οικιακού δικτύου (WLAN) στη θέση τοποθέτησης της οικιακής συσκευής.
 Όνομα και κωδικός του οικιακού δικτύου σας (WLAN):

Όνομα δικτύου (SSID):

Κωδικός (Key):

Το οικιακό δίκτυο είναι συνδεδεμένο με το διαδίκτυο και η λειτουργία WLAN είναι ενεργοποιημένη.

- Η οικιακή συσκευή σας είναι ξεπακεταρισμένη και συνδεδεμένη.

#### **Βήμα 1:** Ρυθμίστε την εφαρμογή Home Connect

Δ Στο Smartphone ή στο Tablet PC ανοίξτε το App Store Store (συσκευές Apple) ή το Google Play Store (συσκευές Android).

Β Εισάγετε στο Store το κριτήριο αναζήτησης «Home Connect».

Επιλέξτε την εφαρμογή (App) Home Connect και εγκαταστήστε την στο Smartphone ή στο Tablet PC σας.

Σεκινήστε την εφαρμογή και ρυθμίστε την πρόσβασή σας Home Connect. Η εφαρμογή σας οδηγεί εδώ στη διαδικασία της σύνδεσης. Σημειώστε στο τέλος τη διεύθυνση e-mail και τον κωδικό σας.

#### Δεδομένα πρόσβασης Home Connect:

E-Mail:

Κωδικός πρόσβασης:

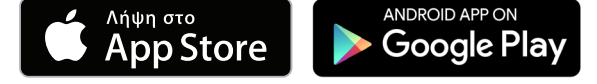

Ελέγξτε παρακαλώ τη διαθεσιμότητα στη διεύθυνση www.home-connect.com

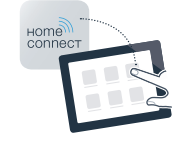

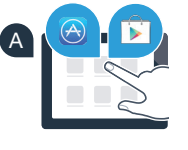

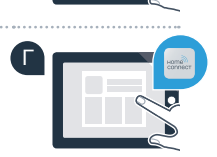

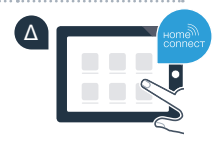

Βήμα 2 (Θέση σε λειτουργία για πρώτη φορά): Συνδέστε την οικιακή συσκευή σας με το οικιακό σας δίκτυο (WLAN)

Α Συνδέστε την οικιακή συσκευή και ενεργοποιήστε την.

Β Ελέγξτε, εάν ο δρομολογητής οικιακού δικτύου διαθέτει μια λειτουργία WPS (σχετικές πληροφορίες θα βρείτε στο εγχειρίδιο του δρομολογητή σας).

Διαθέτει ο δρομολογητής σας μια λειτουργία WPS (αυτόματη σύνδεση);

Διαθέτει ο δρομολογητής σας μια λειτουργία WPS; Τότε συνεχίστε με το βήμα 2.1 -Αυτόματη σύνδεση (WPS).

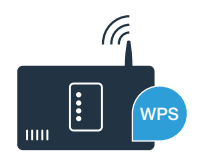

Ο δρομολογητής σας δε διαθέτει λειτουργία WPS ή δεν το γνωρίζετε; Τότε συνεχίστε με το βήμα 2.2 - Χειροκίνητη σύνδεση (Λειτουργία για έμπειρους χρήστες).

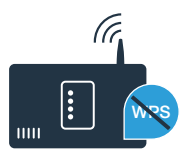

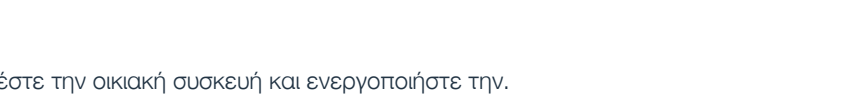

ń

#### Βήμα 2.1: Αυτόματη σύνδεση της οικιακής συσκευής σας με το οικιακό σας δίκτυο (WLAN)

- 🖪 Πατήστε το πλήκτρο «Τηλε-εκκίνηση» 🗋 για 3 δευτερόλεπτα. Στο πεδίο ενδείξεων εμφανίζεται «Αυτομ. σύνδεση».
- Επιλέξτε με ένα από τα δύο **δεξιά** πλήκτρα βέλους «**Σύνδεση**», για να ξεκινήσετε τη διαδικασία σύνδεσης.
- Ενεργοποιήστε μέσα στα επόμενα 2 λεπτά τη λειτουργία WPS στο δρομολογητή του οικιακού δικτύου σας. (Ορισμένοι δρομολογητές έχουν π.χ. ένα κουμπί WPS/WLAN. Σχετικές πληροφορίες θα βρείτε στο ενχειρίδιο του δρομολογητή σας.)
  - Σε περίπτωση επιτυχούς σύνδεσης εμφανίζεται ένα τσεκάρισμα 🗸 πλησίον στο «Συνδεδεμένο». Μετά συνεχίστε απευθείας με το βήμα 3.

Στο πεδίο ενδείξεων εμφανίζεται η ένδειξη «Η σύνδεση της οικιακής συσκευή σας στο οικιακό σας δίκτυο δυστυχώς δεν ήταν επιτυχής».

Δεν μπόρεσε να αποκατασταθεί καμία σύνδεση μέσα σε 2 λεπτά. Ελέγξτε, εάν η οικιακή συσκευή βρίσκεται εντός της εμβέλειας του οικιακού δικτύου (WLAN) και επαναλάβετε ενδεχομένως τη διαδικασία ή πραγματοποιήστε τη σύνδεση χειροκίνητα σύμφωνα με το βήμα 2.2.

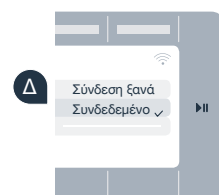

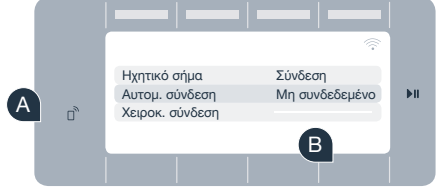

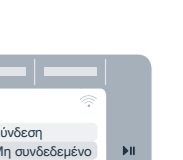

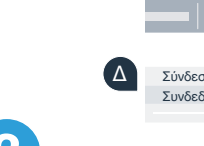

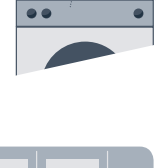

#### Βήμα 2.2: Χειροκίνητη σύνδεση της οικιακής συσκευής σας με το οικιακό σας δίκτυο (WLAN)

Κατά τη χειροκίνητη σύνδεση η οικιακή συσκευή σας δημιουργεί ένα δικό της δίκτυο WLAN (Access Point), στο οποίο μπορείτε να συνδεθείτε με το Smartphone ή το Tablet PC σας.

🖪 Πατήστε το πλήκτρο «Τηλε-εκκίνηση» 🗋 για 3 δευτερόλεπτα.

- Β Επιλέξτε με ένα από τα δύο αριστερά πλήκτρα βέλους «Χειροκ. σύνδεση».
- Επιλέξτε με ένα από τα δύο δεξιά πλήκτρα βέλους «Σύνδεση», για να ξεκινήσετε τη διαδικασία σύνδεσης.
- \Lambda Η οικιακή συσκευή σας έχει τώρα δημιουργήσει ένα δικό της δίκτυο WLAN με το όνομα δικτύου (SSID) «HomeConnect», στο οποίο μπορείτε να έχετε πρόσβαση με το Smartphone ή το Tablet PC σας.
- 🖪 Περάστε στο γενικό μενού ρυθμίσεων του Smartphone ή του Tablet PC σας και καλέστε τις ρυθμίσεις WLAN.

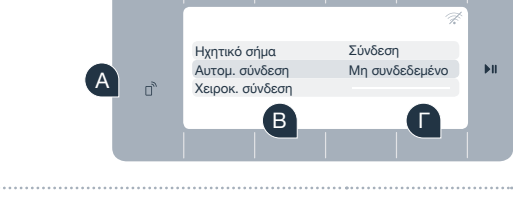

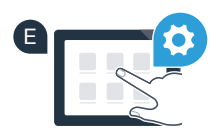

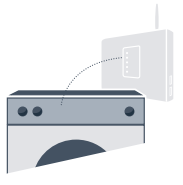

- Συνδέστε το Smartphone ή το Tablet PC σας με το δίκτυο WLAN (SSID) «HomeConnect» (ο κωδικός WLAN [Key] είναι «HomeConnect»). Η διαδικασία σύνδεσης μπορεί να διαρκέσει μέχρι και 60 δευτερόλεπτα!
- Η Μετά την επιτυχή σύνδεση ανοίξτε την εφαρμογή (App) Home Connect στο Smartphone ή στο Tablet PC σας.
- Η εφαρμογή ψάχνει τώρα μερικά δευτερόλεπτα για την οικιακή συσκευή σας. Όταν βρεθεί η οικιακή συσκευή, εισάγετε το όνομα του δικτύου (SSID) και τον κωδικό (Key) του οικιακού σας δικτύου (WLAN) στα αντίστοιχα πεδία.
  - Πατήστε στη συνέχεια το «Μεταφορά στην οικιακή συσκευή».
- Σε περίπτωση επιτυχούς σύνδεσης εμφανίζεται ένα τσεκάρισμα ν πλησίον στο «Συνδεδεμένο».
  Μετά συνεχίστε με το βήμα 3.

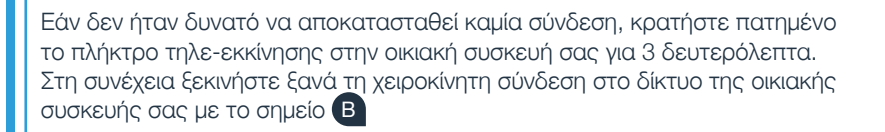

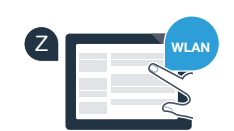

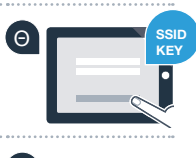

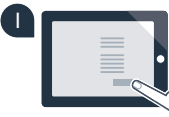

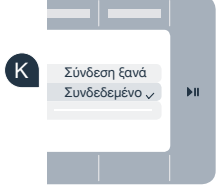

## **Βήμα 3:** Συνδέστε την οικιακή συσκευή σας με την εφαρμογή (App) Home Connect

- Α Σε περίπτωση που δε βρίσκεστε πλέον στις ρυθμίσεις Home Connect, πατήστε το πλήκτρο «Τηλε-εκκίνηση» □ για 3 δευτερόλεπτα, για να περάσετε ξανά στο μενού.
- Β Επιλέξτε με ένα από τα δύο αριστερά πλήκτρα βέλους «Συνδέστε με App».
- Επιλέξτε με ένα από τα δύο δεξιά πλήκτρα βέλους «Σύνδεση App», για να ξεκινήσετε τη διαδικασία σύνδεσης.
- Πάρτε παρακαλώ το Smartphone ή το Tablet PC στο χέρι σας. Στην εφαρμογή (App) Home Connect επιλέξτε «Σύνδεση», μόλις εμφανιστεί εκεί η νέα σας οικιακή συσκευή.
- Σε περίπτωση που η οικιακή συσκευή δεν εμφανιστεί αυτόματα, πατήστε στην εφαρμογή το «Αναζήτηση οικιακών συσκευών» και στη συνέχεια το «Σύνδεση οικιακής συσκευής».
- Ζ Ακολουθήστε τις τελευταίες οδηγίες της εφαρμογής, για να ολοκληρώσετε τη διαδικασία.
- Η Όταν η οικιακή συσκευή σας είναι επιτυχώς συνδεδεμένη με την εφαρμογή, στο πεδίο ενδείξεων της οικιακής συσκεής εμφανίζεται μια υπόδειξη.
- Μπορείτε να εγκαταλείψετε τις ρυθμίσεις, πατώντας ταυτόχρονα τα δύο δεξιά πλήκτρα βέλους περίπου για 3 δευτερόλεπτα.
- Πατήστε σύντομα το πλήκτρο «Τηλε-εκκίνηση» Πατήστε σύντομα το πλήκτρο «Τηλε-εκκίνηση» πρόγραμμα μέσω της εφαρμογής (App) Home Connect.

## Συνδέσατε επιτυχώς την οικιακή συσκευή σας. Χρησιμοποιήστε τώρα όλα τα πλεονεκτήματα της εφαρμογής (App) Home Connect!

Στο πεδίο ενδείξεων εμφανίζεται η ένδειξη «Η σύνδεση απέτυχε»: Βεβαιωθείτε, ότι το Smartphone ή το Tablet PC σας βρίσκεται στο οικιακό δίκτυο (WLAN). Επαναλάβετε τις διαδικασίες στο βήμα 3.

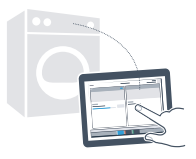

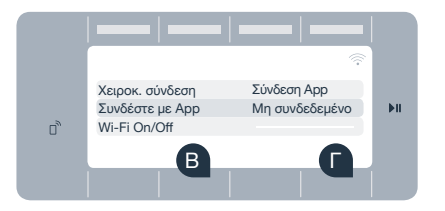

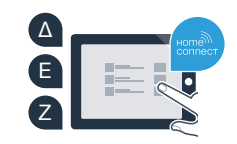

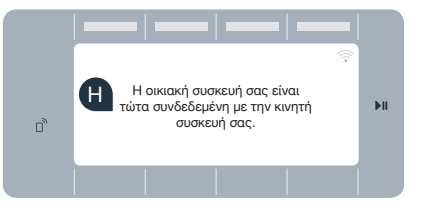

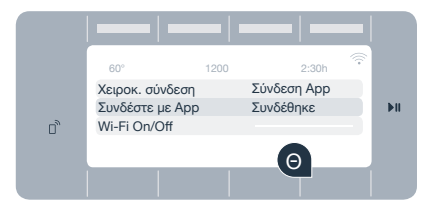

?

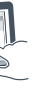

## Το μέλλον έχει ήδη ξεκινήσει στο σπιτικό σας.

Γνωρίζετε, ότι υπάρχουν και άλλες οικιακές συσκευές με λειτουργία Home Connect; Έτσι στο μέλλον θα μπορείτε εκτός από το πλυντήριο ρούχων σας και το στεγνωτήρα σας να τηλεχειριστείτε επίσης πλυντήρια πιάτων, ψυγεία, πλήρως αυτόματες μηχανές καφέ ή φούρνους από επιλεγμένους κατασκευαστές στην Ευρώπη. Πληροφορηθείτε για το μέλλον των εργασιών του σπιτιού και για τα πολλαπλά πλεονεκτήματα, που προσφέρει το δικτυωμένο νοικοκυριό: www.home-connect.com

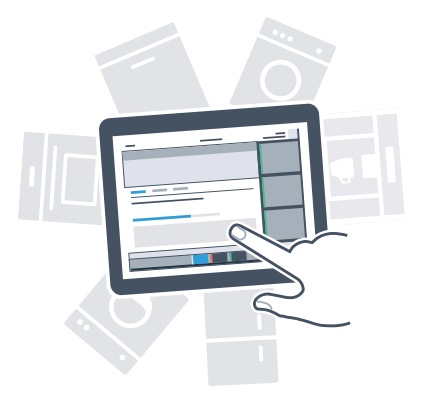

## Η ασφάλειά σας η ύψιστη προτεραιότητά μας.

#### Ασφάλεια δεδομένων:

Η ανταλλαγή δεδομένων πραγματοποιείται πάντοτε κωδικοποιημένη. Το Home Connect πληροί τα υψηλότερα πρότυπα ασφαλείας και η εφαρμογή είναι πιστοποιημένη TÜV Trust IT. Περισσότερες πληροφορίες για το θέμα προστασία δεδομένων θα βρείτε στη διεύθυνση www.home-connect.com

#### Ασφάλεια συσκευών:

Για την ασφαλή λειτουργία της συσκευής σας με τη λειτουργία Home Connect λάβετε παρακαλώ υπόψη σας τις υποδείξεις ασφαλείας στις οδηγίες χρήσης της συσκευής.

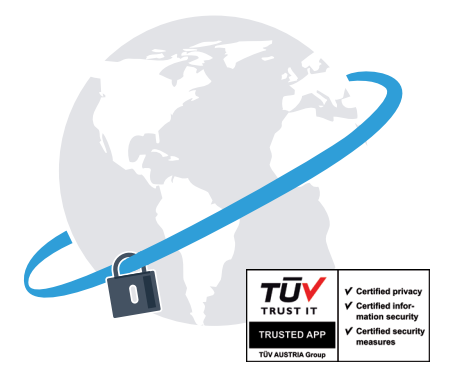

Απολαύστε την ελευθερία της διαμόρφωσης της καθημερινότητας σύμφωνα με τις επιθυμίες σας.

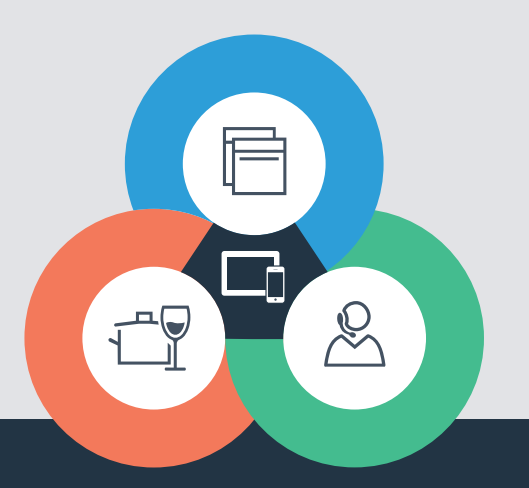

Το Home Connect είναι μια υπηρεσία της Home Connect GmbH

Apple App Store και iOS είναι μάρκες της Apple Inc. Google Play Store και Android είναι μάρκες της Google Inc. Wi-Fi είναι μια μάρκα της Wi-Fi Alliance Το σήμα ελέγχου TÜV βασίζεται σε μια πιστοποίηση της TÜV Trust IT GmbH Όμιλος επιχειρήσεων TÜV AUSTRIA

Έχετε ερωτήσεις ή θέλετε να αποταθείτε στη Home Connect Service Hotline; Τότε επισκεφθείτε μας στη διεύθυνση www.home-connect.com

9001188588